# 伊丹市オープンデータカタログサイトの利用方法

伊丹市オープンデータカタログサイトの利用方法についてご紹介します。

### 手順1 伊丹市オープンデータカタログサイトにアクセスする。

「G空間情報センター 伊丹市のページ」にアクセスします。

URL https://www.geospatial.jp/ckan/organization/hyogo-itami

|                                                                                                |                                               | ▲ 新規ユーザー登録 🔹 ログイン              |
|------------------------------------------------------------------------------------------------|-----------------------------------------------|--------------------------------|
| G空間情報センター                                                                                      |                                               | データセット / 組織 / カテゴリ / アプリ       |
| <b>徐</b> / 組織 / 伊丹市                                                                            |                                               |                                |
|                                                                                                | データセット                                        | Q<br>ぶ見つかりました 並び願: 有償データ&更新日 🗹 |
| 伊丹市は、「清酒発祥の地」と<br>して江戸時代に酒造業が栄え、<br>豊かな経済力を背景に俳諧文化<br>が花開き、現代にその歴史と文<br>化の香りを伝えるまちです。<br>もっと読む | サムネイル非表示<br>伊<br>伊<br>伊<br>月<br>市内にある公園の一覧です。 | 丹市内公園<br>丹市                    |

#### 手順2 利用したいオープンデータを選び、データの中身を確認する。

## ①利用したいオープンデータを選ぶ。

今回は「伊丹市内避難場所兼避難所」のオープンデータを利用したいとします。

|              | $\bigcirc$ | 伊丹市                                        |
|--------------|------------|--------------------------------------------|
| 伊丹市内の<br>CSV | の救急出動研修の年次 | 推移データです。                                   |
|              |            | 伊丹市內避難場所兼避難所<br>伊丹市                        |
| 伊丹市内に<br>CSV | ある避難場所兼避難  | 所の一覧です。                                    |
|              |            | 伊丹市年齢(各歳)別男女別人口及び総世帯数(住民基本<br>台帳人口)<br>母回去 |

#### ②データ名をクリックする。

データ名をクリックすると「伊丹市内避難場所兼避難所」のデータファイルが表示されます。「詳細」 ボタン、または「データ名」をクリックします。

| 🛔 データセット 🎽 カテゴリ                                                             |                                |
|-----------------------------------------------------------------------------|--------------------------------|
| 伊丹市内避難場所兼避難<br>伊丹市内にある避難場所兼避難所の一覧です。<br>データ<br>伊丹市内避難場所兼避難所<br>伊丹市内避難場所兼避難所 | <b>挂所</b><br>■ ■ ■ ■           |
| 伊丹市 兵庫県 避難場所 避難所                                                            |                                |
| フィールド                                                                       | 値                              |
| 最終更新                                                                        | 2020年10月15日,午後3時14分(UTC+09:00) |
|                                                                             |                                |

## ③データの内容を確認する。

「データエクスプローラー」画面にデータ内容がプレビュー表示されます。

| 伊丹ī                               | 市内避難                                                                                                    | 推場所兼                                           | <b>使避難</b> 所                                       | 听                                                    |                                                     |                                            |                     |                            |                               | [                                | ダウンロー                                       |
|-----------------------------------|----------------------------------------------------------------------------------------------------|------------------------------------------------|----------------------------------------------------|------------------------------------------------------|-----------------------------------------------------|--------------------------------------------|---------------------|----------------------------|-------------------------------|----------------------------------|---------------------------------------------|
| IRI · http                        | s://www.deo                                                                                                    | snatial in/ck                                  | an/dataset/                                        | d3684f3c-5                                           | eba-4c7e-b                                          | 38c-fb5945                                 | 21f650/re           | esource/8b0                | 5a516-f7fa-4                  | a2d-95be-8                       | C2ebf2ad2                                   |
|                                   |                                                                                                    |                                                | ==                                                 | 05004150 5                                           |                                                     | 500 105545                                 | 211030/10           | .source/ 000               | 54510 1714 4                  |                                  | 20012002                                    |
| 伊丹巾内に                             | こある避難場所注                                                                                                    | 東避難所の一                                         | 覧です。                                               |                                                      |                                                     |                                            |                     |                            |                               |                                  |                                             |
|                                   |                                                                                                    |                                                |                                                    |                                                      |                                                     |                                            |                     |                            |                               |                                  |                                             |
| データコ                              | Eクスプローラ                                                                                                    |                                                |                                                    |                                                      |                                                     |                                            |                     |                            |                               |                                  |                                             |
|                                   |                                                                                                    |                                                |                                                    |                                                      |                                                     |                                            |                     |                            |                               |                                  |                                             |
|                                   |                                                                                                    |                                                |                                                    |                                                      |                                                     |                                            |                     |                            |                               |                                  |                                             |
| Add Filter                        | r                                                                                                    |                                                |                                                    |                                                      |                                                     |                                            |                     |                            |                               |                                  |                                             |
| Add Filter<br>Grid                | Graph Ma                                                                                                    | p 128 n                                        | ecords «                                           | 1 -                                                  | 100 »                                               |                                            |                     | <b>Q</b> Sea               | rch data                      | Go »                             | Filters                                     |
| Add Filter<br>Grid                | Graph Ma                                                                                                    | p 128 n<br>名称                                  | ecords «<br>名称カナ                                   | 1 - 1<br>住所                                          | 100 »<br>緯度                                         | 経度                                         | 洪水                  | Q Sea                      | rch data<br>地震                | Go »<br>火事                       | Filters<br>施設種別·                            |
| Add Filter<br>Grid<br>_id         | Graph Ma<br>ID (v2<br>282070                                                                                     | p 128 m<br><b>名称</b><br>伊丹小学校                  | ecords 《<br><b>名称カナ</b><br>イタミシ…                   | 1 – 1<br><b>住所</b><br>兵庫県伊…                          | 100 »<br><b>緯度</b><br>34.782…                       | <b>経度</b><br>135.41…                       | <b>洪水</b><br>1      | Q Sea<br>土砂<br>1           | rch data<br>地震<br>1           | Go »<br>火事<br>1                  | Filters<br>施設種別·<br>避難場所·                   |
| Add Filter<br>Grid                | Graph         Ma           ID (v2         282070           282070         282070                                 | p 128 m<br><b>名称</b><br>伊丹小学校<br>北中学校          | ecords 《<br><b>名称力ナ</b><br>イタミシ…<br>キタチュ…          | 1                                                    | 100 》<br><b>緯度</b><br>34.782…<br>34.786…            | <b>経度</b><br>135.41…<br>135.41…            | <b>洪水</b><br>1<br>1 | Q Sea<br>土砂<br>1<br>1      | rch data<br>地震<br>1<br>1      | Go »<br>火事<br>1<br>1             | Filters<br>施設種別·<br>避難場所·<br>避難場所·          |
| Add Filter<br>Grid<br>1<br>2<br>3 | Graph         Ma           ID (v2         282070           282070         282070           282070         282070 | p 128 m<br><b>名称</b><br>伊丹小学校<br>北中学校<br>伊丹幼稚園 | ecords 《<br><b>名称力ナ</b><br>イタミシ…<br>キタチュ…<br>イタミヨ… | 1     -       住所       兵庫県伊…       兵庫県伊…       兵庫県伊… | 100     >> <b>緯度</b> 34.782       34.786     34.784 | <b>経度</b><br>135.41…<br>135.41…<br>135.41… | <b>洪水</b><br>1<br>1 | Q Sea<br>土砂<br>1<br>1<br>1 | rch data<br>地震<br>1<br>1<br>1 | Go »<br><b>火事</b><br>1<br>1<br>1 | Filters<br>施設種別·<br>避難場所·<br>避難場所·<br>避難場所· |

#### ④データをダウンロードする。

データ名の右側にある「ダウンロード」ボタンをクリックすると、データのダウンロードができます。

| BY 1     BY 1     BY 1 | ~ 1 %                            | 組織 / 伊回                                 | 市ノ田四                                   | 市内调                            |                                                                          | Interne                                | et Explorer |       | ×          | Ŧ             |             |                       |
|----------------------------------------------------------------------------------------------------|----------------------------------|-----------------------------------------|----------------------------------------|--------------------------------|--------------------------------------------------------------------------|----------------------------------------|-------------|-------|------------|---------------|-------------|-----------------------|
| コークエクスプレーラー        ・保存(S)       ・       ・       名前を付けて保存(A)       ・       ろ前を付けて保存(A)       ・       ・       ・       名前を付けて保存(A)       ・       ・       ・       ・       ・                                                                                                    | <b>伊丹市</b><br>URL: http<br>伊丹市内に | <b>市内避糞</b><br>Is://www.geo<br>こある避難場所: | <b>推場所ま</b><br>spatial.jp/ck<br>兼避難所の一 | <b>東辞冀</b><br>can/data<br>覧です。 | 282073evaci<br>い。<br>サイズ: 15.6 KB<br>サイト: www.geos<br>・ 開く(O)<br>ファイルは自動 | uation-site.<br>patial.jp<br>D保存されません。 | csv で行う操    | 作を選んで | ださ<br>/8b0 | )5a516-f7fa-4 | ↓a2d-95be-{ | ダウンロード<br>3c2ebf2ad2… |
|                                                                                                    | ■ データエ<br>Add Filter<br>Grid     | ニクスプローラ・<br>Graph Ma                    | - 128 r                                | ecords                         | <ul> <li>→ 保存(S)</li> <li>→ 名前を付け</li> </ul>                             | ナて保存(A)                                |             | +17)  | tzıl Sec   | ırch data     | Go »        | Filters               |
|                                                                                                    | _ia                              | 10 (121                                 | 100000                                 |                                |                                                                          |                                        |             |       |            |               |             |                       |

#### ⑤ダウンロードしたデータの著作権を確認する。

同じ画面の下部にこのデータの著作権が表示されています。著作権、および「伊丹市オープンデータ利 用規約」を確認して利用してください。

| 4       | 282070…                             | 若菱柏木…       | ワカビシ…       | 兵庫県伊…                                 | 34.761… | 135.41… | 1 | 1        | 1 | 1 | 避難場所                |
|---------|-------------------------------------|-------------|-------------|---------------------------------------|---------|---------|---|----------|---|---|---------------------|
| 5       | 282070…                             | 平松会館        | ヒラマツ…       | 兵庫県伊…                                 | 34.772… | 135.41… | 1 | 1        | 1 | 1 | 避難場所、               |
| 6<br>《  | 282070…                             | ⊐≋⊐ <u></u> | ⊐≋⊐ <u></u> | 兵庫県伊…                                 | 34.771… | 135.41… | 0 | 1        | 1 | 1 | 避難場所<br><b>&gt;</b> |
|         |                                     |             |             |                                       |         |         |   |          |   |   |                     |
|         |                                     |             | -           |                                       |         |         |   |          |   |   |                     |
| 2       | データ                                 |             | 追           | 加情報                                   |         |         |   |          |   |   |                     |
| 仑<br>伊护 | データ<br>丹市内避難場所ま                     | 東避難所        | 道           | 加情報                                   |         |         |   | 125      |   |   |                     |
| 仑<br>伊护 | データ<br>丹市内避難場所ま<br>ソーミャル            | 快避難所        | 道           | 加情報                                   |         |         |   | 値        |   |   |                     |
| 伊<br>で  | データ<br><sup>丹市内避難場所ま</sup><br>ソーシャル | 東避難所        | 道<br>フ<br>フ | 望 <mark>加情報</mark><br>フィールド<br>フォーマット |         |         |   | 値<br>CSV |   |   |                     |

今回の「伊丹市内避難場所兼避難所」のデータは「クリエイティブ・コモンズ表示」になりますので、 「CC BY」に該当します。このライセンスはデータの出典を表示することで営利目的での二次利用も可能 であることを示しています。

出展の表示方法については「伊丹市オープンデータ利用規約」に記載されていますので、確認の上ご利 用ください。